## **BEGIN LIFELONG CAREER PLANNING**

## by using the DMACC College & Career Planning System powered by *Kuder*

## PLEASE READ THROUGH ALL STEPS BEFORE YOU LOG-IN TO KUDER.

**Registration:** 

- Step 1: Go to dmacc.kuder.com
- Step 2: Click on "New Users"
- Step 3: Create a unique user name and password. Be sure to write down your information for future reference.
- Step 4: Click "Register"
- Step 5: If you did not move foreward to the Kuder Career Portfolio, omitted items will appear at the bottom of the page.

Take An Assessment:

• Step 6: Enter the appropriate Batch Code for the assessment you plan to take by selecting "Take An Assessment" from the portfolio.

Kuder Career Search with Person Match - Batch Code: I697929YNQ

Kuder Skills Assessment - Batch Code: S697928QYJ

Super's Work Values Inventory-revised - Batch Code: V697932HVY

- Step 7: Enter your current grade level, select a language, and click "GO"!
- Step 8: Explore other options within the portfolio.

**Re-Entering Your Portfolio:** 

• Step 9: To re-enter your portfolio, go to <u>dmacc.kuder.com</u>, select "Returning Users", and enter your user name and password.